# XArch | MI

Request an Arch MI Rate Quote from Mortgage Director

### fiserv.

- Select a loan from your Mortgage Director<sup>™</sup> pipeline and click the Home tab.
- 2. Double-click Mortgage Data.
- 3. Click the ellipsis at the end of the Mortgage Insurance field.

| 🙆 Loan Overview for Mickey Mouse, Loa | n Number 12002169  |                       |                  |                           |                     |                  |
|---------------------------------------|--------------------|-----------------------|------------------|---------------------------|---------------------|------------------|
| File Home <b>1</b> , nalyze           | Manage Services    | Rates Hi              | elp              | 🗹 Data Checks (2)         | 🖉 Services (2) 👘 I  | 🗠 Messages (0) 🚽 |
| Library E Closing Docs                | Credit File Messag | je Loan Check Complia | nce License 1003 | LE CD Extra Data HM       | DA ULDO RESPA       |                  |
| Print Forms Loan                      | Tasks              |                       |                  |                           | Data                |                  |
| Qualification                         | 🙆 Mortgage Data    |                       |                  |                           |                     |                  |
| General Information                   | File Tools         |                       |                  |                           |                     |                  |
| Subject Property                      | $\times$ $\square$ |                       |                  |                           |                     |                  |
| - Mortgage Data 2                     | Program            | Conf Fixed 30         |                  | Undiscounted Rate         |                     |                  |
| Expense Deposit Log                   | Finance Method     | Fixed                 | •                | Bona Fide Discount Points |                     |                  |
| 🖻 Extra Data                          | Loan Purpose       | Purchase              |                  | Qualify Rate              | 4.000% Note Rate    | 4.000%           |
| 표 Loan Data                           | Loan Type          | Conventional          | •                | Qualify Pmt               | \$429.67 Note Pmt   | \$429.67         |
|                                       | Funding Type       | Closed                | •                | Continuing P&I            |                     |                  |
|                                       | DocType            | Full                  | •                | Other P&I                 |                     |                  |
|                                       | Lien Position      | 1st Lien              | •                | Association Dues          |                     |                  |
|                                       | IRS Form 4506      | ,<br>                 | •                | Hazard Insurance          |                     | \$50.00 (i)      |
|                                       |                    |                       |                  | Flood Insurance           |                     |                  |
|                                       | First Payment Date | 12/1/2017             |                  | Property Tax              |                     | \$104.17 (i)     |
|                                       | Sales Price        | \$100,000.00          |                  | Lease                     |                     |                  |
|                                       | Value              | \$100,000.00          |                  | Mortgage Insurance        |                     | \$30.75 3        |
|                                       | Base Loan Amount   | \$90,000.00           | LTV 90.00%       | Other Expenses            |                     |                  |
|                                       | Loan Amount        | \$90,000.00           |                  | Qualify Total             | \$614.59 Note Total | \$614.59         |
|                                       | Other Financing    |                       | HTLTV 90.00%     | Housing Ratio             |                     | 3.07%            |
|                                       | Combined Liens     | \$90,000.00           | CLTV 90.00%      | Debt Ratio                |                     | 3.07%            |
|                                       | Program            |                       |                  | Borrower Payment          |                     | \$614.59         |
|                                       | Details            |                       |                  |                           |                     |                  |

- 4. The **Mortgage Insurance Edit** window will open.
- 5. Click Rate Quote Request ...

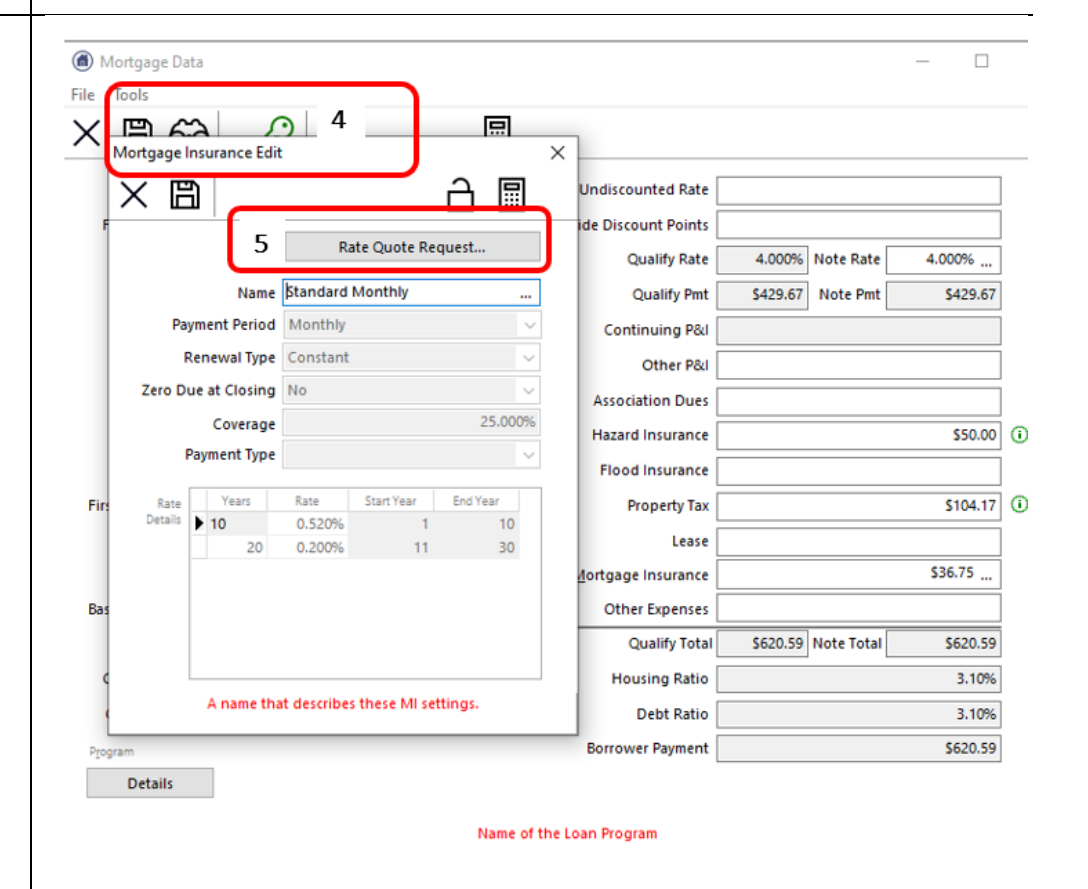

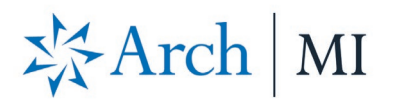

- 6. The Rate Quote window displays.
- 7. Select **ARCH** as the **Vendor**.
- 8. Complete the remaining **MI** fields.
- 9. When the MI fields are complete, click Send Rate Quote Request.

| Rate Quote                                                                                                    | 6 – 🗆                                                                                                    | ×                      |  |
|----------------------------------------------------------------------------------------------------|----------------------------------------------------------------------------------------------------|------------------------|--|
| ×                                                                                                    | $\checkmark$                                                                                                    |                        |  |
| 7 Vendor                                                                                                    | ARCH                                                                                                    | $\overline{}$          |  |
| Payment Period                                                                                                    | Monthly                                                                                                    |                        |  |
| Renewal Type                                                                                                    | Constant                                                                                                    | ~                      |  |
| Zero Due At Closing                                                                                                    | No                                                                                                    | ~                      |  |
| Refundable                                                                                                    | NotRefundable                                                                                                    | ~                      |  |
| 8 Coverage                                                                                                    |                                                                                                    | 25%                    |  |
| Payment Type                                                                                                    |                                                                                                    | ~                      |  |
| MI Special Deal                                                                                                    |                                                                                                    |                        |  |
| Rate Plan Type                                                                                                    |                                                                                                    | ~                      |  |
| Rate Quote ID                                                                                                    | 3.073                                                                                                    | $\mathbf{\mathcal{I}}$ |  |
| Status Description                                                                                                    |                                                                                                    |                        |  |
| Rate quotes gene<br>provided, conside<br>which are subject<br>constitute a cont                                                                                                    | rated are estimates based on the information you<br>ering currently applicable laws, rates and factors, all of<br>to change without notice. A rate quote does not<br>cach binder or agreement to extend insurance coverage.     |                        |  |
| Your actual rate may vary. To obtain a final rate, please submit the loan for<br>issuance of an insurance Commitment through your normal submission<br>channel. Default coverage percentages displayed for quotes are based on |                                                                                                    |                        |  |
| current GSE requi<br>investor requirem<br>Arch Mortgage In<br>effect on the date                                                                                                    | rements, but we recommend that you verify adherence to<br>ents. Coverage is subject to approval under appropriate<br>surance Company underwriting guidelines and rates in<br>the insurance Commitment is issued. For additional | ~                      |  |

- 10. The **Rate Quote Confirmation** window displays. Review the response and the notes.
- Click the **Import** button to import the rate quote information to the loan record.

This action also updates and populates the:

- Mortgage Insurance Edit window.
- Mortgage Insurance field.

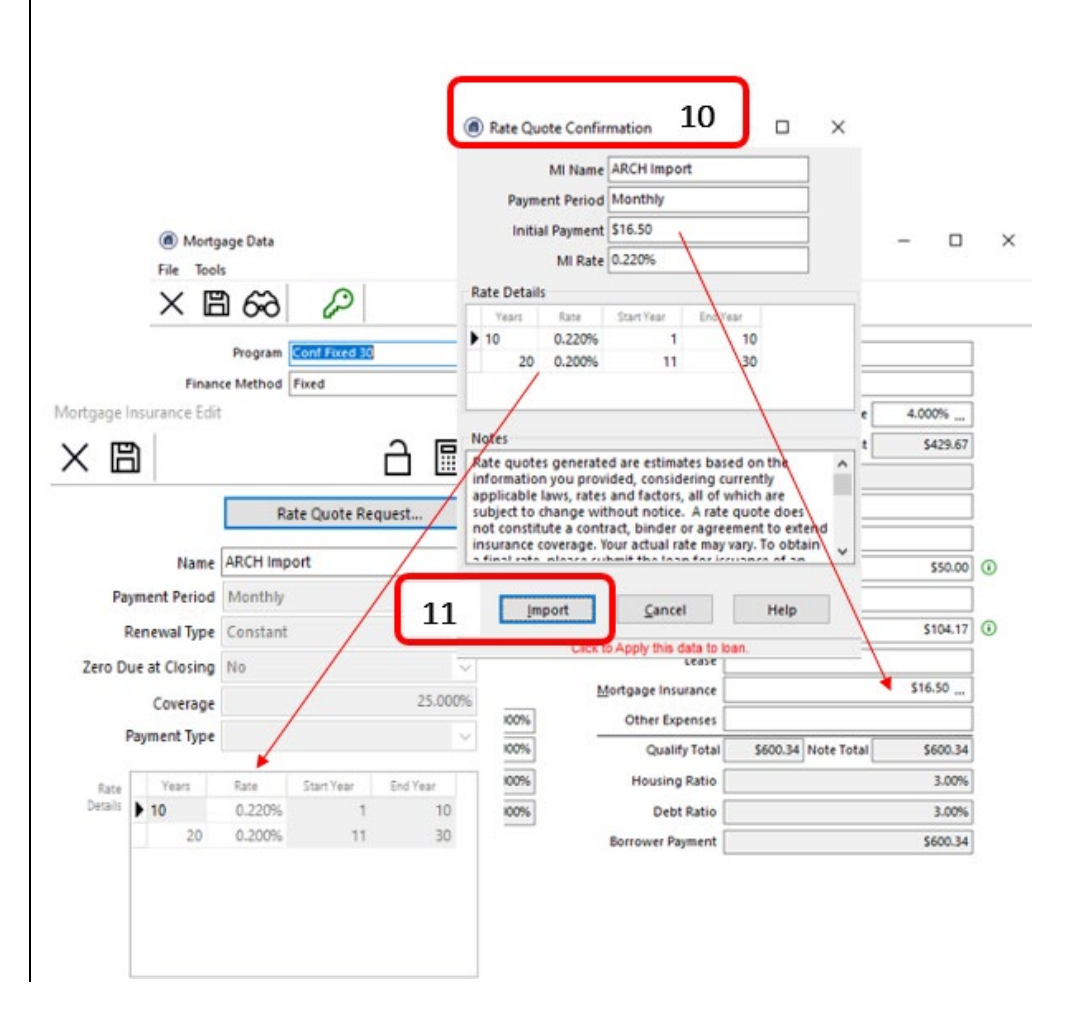

# XArch | MI

- Click the Library icon on the Home tab to open the Print Form List window.
- 2. Click the **Form** button to alphabetize the forms.
- 3. Click the Arch MI Rate Quote form.
- View the Rate Quote PDF document. It can be printed or emailed.

#### **Retrieve the Rate Quote PDF**

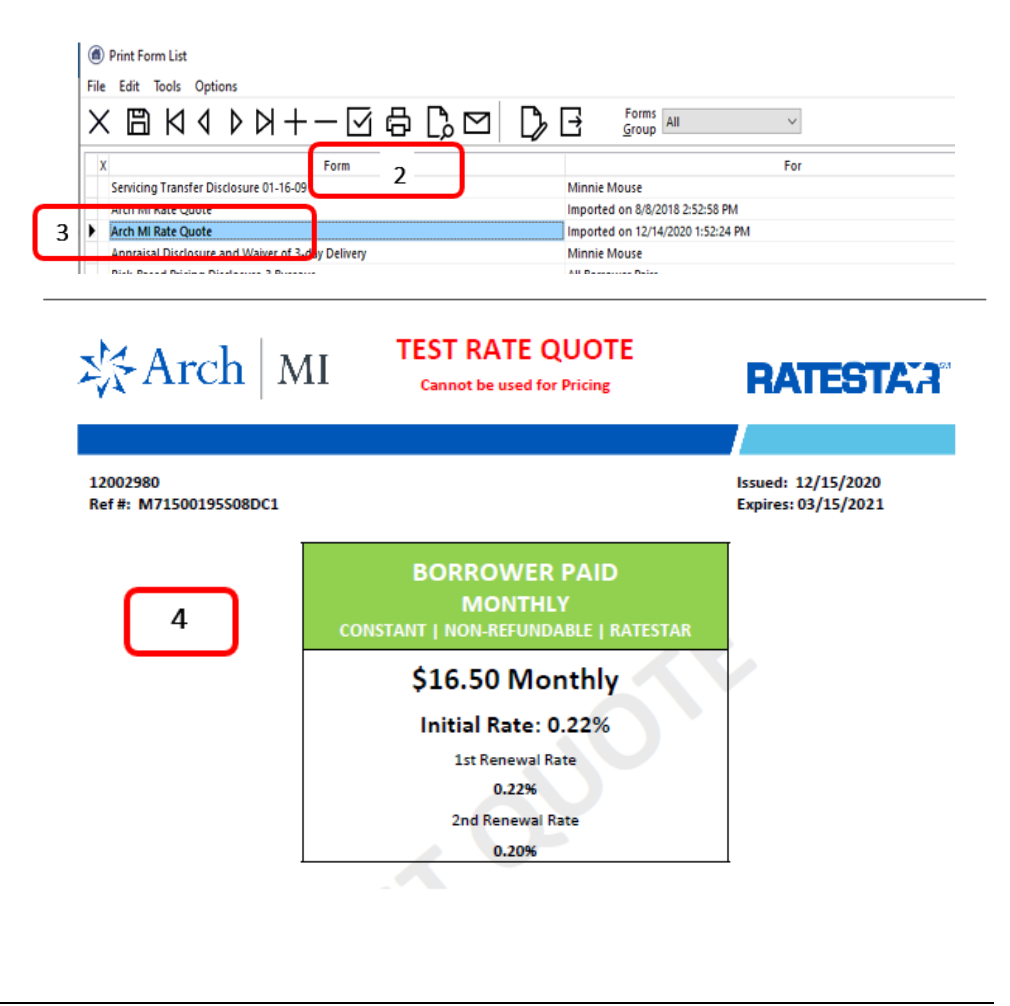

#### ARCH MORTGAGE INSURANCE COMPANY | 230 NORTH ELM STREET GREENSBORO NC 27401 | ARCHMI.COM

MCUS-B0504A-0121